## How to Delete a Recurring Donation on GiveCentral

<text><text>

## 2 Click "Login" at the top of the screen.

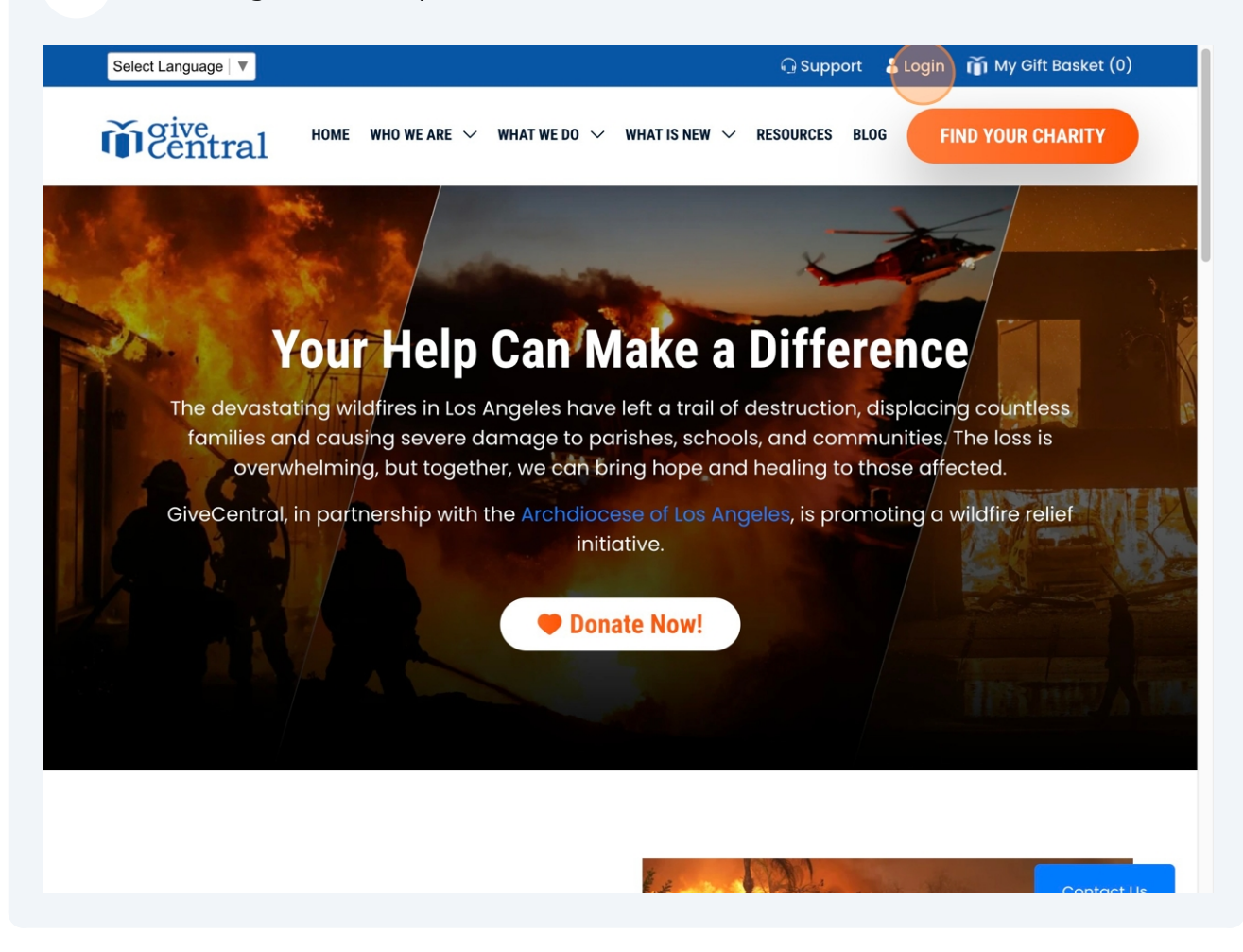

## **3** Enter your UserName and Password and then click "Login".

Note: If you do not remember your credentials please click the "forgot?" links and complete the reset process.

| Select Language   🔻 | Support 💄 Login 🏹 My Gift Basket (0)                                                                           |
|---------------------|----------------------------------------------------------------------------------------------------|
| <b>o</b> central    | HOME WHO WE ARE $\checkmark$ what we do $\checkmark$ what is NeW $\checkmark$ resources blog Find your charity |
| Log in              |                                                                                                    |
|                     | Login to your account                                                                                          |
|                     | UserName Forgot UserName?                                                                                      |
|                     | Password     Forgot Password?       Password                                                                   |
|                     | Log in                                                                                                    |
|                     | OR                                                                                                    |
|                     | Log in With One Time Code                                                                                      |
|                     | Don't have an account yet ? Register today                                                                     |

Made with Scribe - https://scribehow.com

4 Review the Location Name and ensure it reads "Our Lady of Hope Mission". Additionally, review the "frequency" column and ensure you have selected the reoccurring line item.

| <b><i>i</i></b> central                                 |                               | номе wh                            | O WE ARE O | UR PRODUCT                            | rs v oui        | R SERVICES \      | DONATE                                |  |
|---------------------------------------------------------|-------------------------------|------------------------------------|------------|---------------------------------------|-----------------|-------------------|---------------------------------------|--|
| My Account                                              |                               |                                    |            |                                       |                 |                   |                                       |  |
|                                                         | Failed Payment                | s (0)                              |            | Action                                | Required        |                   |                                       |  |
|                                                         | No failed transaction found.  |                                    |            | Card(s) to Expire (0) in next 60 days |                 |                   |                                       |  |
|                                                         |                               |                                    |            | Event                                 | (s) to Expire ( | 0) in next 60 day | 15                                    |  |
| Logged in as a Depor                                    | My Giving                     |                                    |            |                                       |                 |                   |                                       |  |
|                                                         |                               |                                    |            |                                       |                 | Regula            | ar events ( 1 )                       |  |
| My Account                                              | Location Name                 | Item                               | Frequency  | Start Date                            | End Date        | Amount            |                                       |  |
| My Payment Methods                                      | Our Lady of Hope<br>Mission   | Reoccuring<br>Sunday<br>Collection | Weekly     | Mar 03,<br>2025                       | Ongoing         | \$1.00            | Action 👻                              |  |
| Change My Password                                      | Showing 1 to 1 of 1 en        | tries                              |            |                                       |                 | Previous          | 1 Next                                |  |
| My Profile                                              |                               |                                    |            |                                       |                 |                   |                                       |  |
| My Giving History                                       | My Locations                  |                                    |            |                                       |                 |                   |                                       |  |
| Follow us on <b>f                                  </b> | us<br>Sitemap   ©2025 GiveCen | tral.org v07.14.00                 |            | CHAT W                                | ATH US          | ¢                 | PCI DSS<br>CERTIFIED<br>Tyrpassilidar |  |

| Central                                                                        |                                                                                     | HOME WH                                    | O WE ARE O                 | UR PRODUCT                               | rs v oui            | R SERVICES                           | ✓ DONATE              |
|--------------------------------------------------------------------------------|-------------------------------------------------------------------------------------|--------------------------------------------|----------------------------|------------------------------------------|---------------------|--------------------------------------|-----------------------|
| My Account                                                                     |                                                                                     |                                            |                            |                                          |                     |                                      |                       |
|                                                                                | Failed Paymen                                                                       | ts (0)                                     |                            | Action                                   | Required            |                                      |                       |
|                                                                                | No failed transaction found.                                                        |                                            |                            | • Card(s) to Expire (0) in next 60 days  |                     |                                      |                       |
|                                                                                |                                                                                     |                                            |                            | • Event(s) to Expire (0) in next 60 days |                     |                                      |                       |
|                                                                                | Mar Christer                                                                        |                                            |                            |                                          |                     |                                      |                       |
| Logged in as a Donor                                                           | My Giving                                                                           | Item                                       | Frequency                  | Start Date                               | End Date            | Regi                                 | ular events ( 1 )     |
| Logged in as a Donor<br>My Account<br>My Payment Methods                       | My Giving<br>Location Name<br>Our Lady of Hope<br>Mission                           | Item<br>Reoccuring<br>Sunday<br>Collection | <b>Frequency</b><br>Weekly | Start Date<br>Mar 03,<br>2025            | End Date<br>Ongoing | Regr<br>Amount<br>\$1.00             | ular events ( 1 )     |
| Logged in as a Donor<br>My Account<br>My Payment Methods<br>Change My Password | My Giving<br>Location Name<br>Our Lady of Hope<br>Mission<br>Showing 1 to 1 of 1 er | Item<br>Reoccuring<br>Sunday<br>Collection | <b>Frequency</b><br>Weekly | Start Date<br>Mar 03,<br>2025            | End Date<br>Ongoing | Regr<br>Amount<br>\$1.00<br>Previous | ular events (1)       |
| Logged in as a Donor<br>My Account<br>My Payment Methods                       | My Giving<br>Location Name<br>Our Lady of Hope<br>Mission                           | Item<br>Reoccuring<br>Sunday<br>Collection | <b>Frequency</b><br>Weekly | Start Date<br>Mar 03,<br>2025            | End Date<br>Ongoing | Regr<br>Amount<br>\$1.00             | ular events<br>Action |

| Central                                                                                      |                                                                                     | HOME WH                                    | O WE ARE O                 | UR PRODUCT                              | rs v ou                            | R SERVICES                                                              | V DONATE                                               |
|----------------------------------------------------------------------------------------------|-------------------------------------------------------------------------------------|--------------------------------------------|----------------------------|-----------------------------------------|------------------------------------|-------------------------------------------------------------------------|--------------------------------------------------------|
| My Account                                                                                   |                                                                                     |                                            |                            |                                         |                                    |                                                                         |                                                        |
|                                                                                              | Failed Paymen                                                                       | ts (0)                                     |                            | Action 1                                | Required                           |                                                                         |                                                        |
|                                                                                              | No failed transaction found.                                                        |                                            |                            | • Card(s) to Expire (0) in next 60 days |                                    |                                                                         |                                                        |
|                                                                                              |                                                                                     |                                            |                            | Sevent(s) to Expire (0) in next 60 days |                                    |                                                                         |                                                        |
|                                                                                              |                                                                                     |                                            |                            |                                         |                                    |                                                                         |                                                        |
|                                                                                              | My Giving                                                                           |                                            |                            |                                         |                                    |                                                                         |                                                        |
| Logged in as a Donor                                                                         | My Giving                                                                           |                                            |                            |                                         |                                    | Regul                                                                   | ar events ( 1 )                                        |
| Logged in as a Donor                                                                         | My Giving<br>Location Name                                                          | Item                                       | Frequency                  | Start Date                              | End Date                           | Regul                                                                   | ar events ( 1 )                                        |
| Logged in as a Donor<br>My Account<br>My Payment Methods                                     | My Giving<br>Location Name<br>Our Lady of Hope<br>Mission                           | Item<br>Reoccuring<br>Sunday<br>Collection | <b>Frequency</b><br>Weekly | Start Date<br>Mar 03,<br>2025           | End Date<br>Ongoing                | Regul<br>Amount<br>\$1.00                                               | ar events ( 1 )                                        |
| Logged in as a Donor<br>My Account<br>My Payment Methods<br>Change My Password               | My Giving                                                                           | Item<br>Reoccuring<br>Sunday<br>Collection | <b>Frequency</b><br>Weekly | Start Date<br>Mar 03,<br>2025           | End Date<br>Ongoing                | Regul<br>Amount<br>\$1.00<br>Edit Individua<br>Edit All Gifts           | ar events ( 1 ) Action al Gifts                        |
| Logged in as a Donor<br>My Account<br>My Payment Methods<br>Change My Password<br>My Profile | My Giving<br>Location Name<br>Our Lady of Hope<br>Mission<br>Showing 1 to 1 of 1 er | Item<br>Reoccuring<br>Sunday<br>Collection | <b>Frequency</b><br>Weekly | Start Date<br>Mar 03,<br>2025           | End Date<br>Ongoing<br>©<br>©<br>@ | Regul<br>Amount<br>\$1.00<br>Edit Individua<br>Edit All Gifts<br>Delete | ar events ( 1 )       Action       al Gifts       Next |

## 7 Click "OK"

|                                                                                                    |                                                                            |                                            | 2                          | L MY ACCOUNT                  | <b>М</b> У С        | SIFT BASKET (0)                        | ථ LOG OUT                 |
|----------------------------------------------------------------------------------------------------|----------------------------------------------------------------------------|--------------------------------------------|----------------------------|-------------------------------|---------------------|----------------------------------------|---------------------------|
| <b>o</b> centra                                                                                    | .1                                                                         | HOME WH                                    | O WE ARE O                 | UR PRODUCT                    | rs ~ Oui            | R SERVICES 🔻                           | DONATE                    |
| My Account                                                                                         |                                                                            |                                            |                            |                               |                     |                                        |                           |
| Are                                                                                                | you sure you want to remo                                                  | ve this event?                             |                            | Canc                          | el OK               | n next 60 days                         |                           |
|                                                                                                    |                                                                            |                                            |                            | Event                         | (s) to Expire (     | 0) in next 60 day                      | /5                        |
|                                                                                                    | My Giving                                                                  | _                                          |                            |                               |                     |                                        |                           |
| Logged in as a Donor                                                                               |                                                                            |                                            |                            |                               |                     |                                        |                           |
| Logged in as a Donor                                                                               |                                                                            |                                            |                            |                               |                     | Regula                                 | ar events ( 1 )           |
| Logged in as a Donor                                                                               | Location Name                                                              | Item                                       | Frequency                  | Start Date                    | End Date            | Regula<br>Amount                       | ar events ( 1 )           |
| Logged in as a Donor<br>My Account<br>My Payment Methods                                           | Location Name Our Lady of Hope Mission                                     | Item<br>Reoccuring<br>Sunday<br>Collection | <b>Frequency</b><br>Weekly | Start Date                    | End Date<br>Ongoing | Regula                                 | ar events ( 1 )<br>Action |
| Logged in as a Donor My Account My Payment Methods Change My Password                              | Location Name<br>Our Lady of Hope<br>Mission<br>Showing 1 to 1 of 1 er     | Item<br>Reoccuring<br>Sunday<br>Collection | <b>Frequency</b><br>Weekly | Start Date<br>Mar 03,<br>2025 | End Date            | Regula<br>Amount<br>\$1.00             | Action                    |
| Logged in as a Donor My Account My Payment Methods Change My Password My Profile                   | Location Name Our Lady of Hope Mission Showing 1 to 1 of 1 er              | Item<br>Reoccuring<br>Sunday<br>Collection | <b>Frequency</b><br>Weekly | Start Date<br>Mar 03,<br>2025 | End Date            | Regula<br>Amount<br>\$1.00<br>Previous | Action                    |
| Logged in as a Donor My Account My Payment Methods Change My Password My Profile My Giving History | Location Name Our Lady of Hope Mission Showing 1 to 1 of 1 er My Locations | Item<br>Reoccuring<br>Sunday<br>Collection | <b>Frequency</b><br>Weekly | Start Date                    | End Date            | Regula                                 | Action  Action Next       |

8 Click "OK" and you have completed the unenroll process in GiveCentral. Thank you for your continued support!

|                      |                             |                                    |            | L MY ACCOUNT    | <b>т</b> му с   | SIFT BASKET(           | 0) 🖒 LOG OUT      |
|----------------------|-----------------------------|------------------------------------|------------|-----------------|-----------------|------------------------|-------------------|
| <b>M</b> centra      | ıl                          | HOME WH                            | O WE ARE O | UR PRODUCT      | rs ~ Oui        | R SERVICES             | ✓ DONATE          |
| My Account           |                             |                                    |            |                 |                 |                        |                   |
| Eve                  | ent has been Removed Succe  | essfully.                          |            |                 | К               | n next 60 da           | ys                |
|                      |                             |                                    |            | Event           | (s) to Expire ( | <b>0)</b> in next 60 d | ays               |
| Logged in as a Donor | My Giving                   |                                    |            |                 |                 |                        |                   |
|                      |                             |                                    |            |                 |                 | Regu                   | ular events ( 1 ) |
| My Account           | Location Name               | Item                               | Frequency  | Start Date      | End Date        | Amount                 |                   |
| My Payment Methods   | Our Lady of Hope<br>Mission | Reoccuring<br>Sunday<br>Collection | Weekly     | Mar 03,<br>2025 | Ongoing         | \$1.00                 | Action 👻          |
| Change My Password   | Showing 1 to 1 of 1 er      | ntries                             |            |                 |                 | Previous               | 1 Next            |
| My Profile           |                             |                                    |            |                 |                 |                        |                   |
| myrione              |                             |                                    |            |                 |                 |                        |                   |
| My Giving History    | My Locations                |                                    | _          |                 |                 |                        |                   |